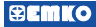

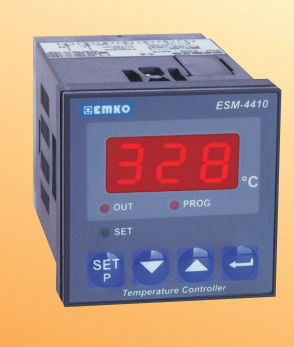

# ESM-4410 48 x 48 1/16 DIN Digital, On/Off Temperature Controller

- 3 Digits display
- J type thermocouple or K type thermocouple or
  - PT-100 2-wire or 3-wire temperature input
- (It must be determined in order)
- ON/OFF control form
- Selectable heating and cooling function
- Operating type selection with hysteresis
- Adjustment of temperature offset value
- Minimum Pulling Time Adjustment for Control Outputs

### ABOUT INSTRUCTION MANUAL

Instruction manual of ESM-4410 Temperature Controller consists of three main sections. Explanation of these sections are below. Also, there are other sections which include order information and technical specifications of the device. All titles and page numbers in instruction manual are in "CONTENTS" section. User can reach to any title with section number.

### Installation:

In this section, physical dimensions of the device, panel mounting, electrical wiring are explained.

### **Operation and Parameters:**

In this section, user interface of the device, how to access to the parameters, description of the parameters are explained.

### Control Algorithm:

Configurable control function that is on the device is explained.

Also in these sections, there are warnings to prevent serious injury while doing the physical and electrical mounting or using the device.

Explanation of the symbols which are used in these sections are given below.

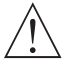

This symbol is used for safety warnings. User must pay attention to these warnings.

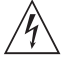

This symbol is used to determine the dangerous situations as a result of an electric shock. User must pay attention to these warnings definitely.

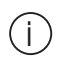

This symbol is used to determine the important notes about functions and usage of the device.

| CONTENTS                                                                                                    |    |
|----------------------------------------------------------------------------------------------------|----|
| 1 CENERAL SPECIFICATIONS                                                                                        | 5  |
| 1.2 ORDERING INFORMATION                                                                                        |    |
| 1.3 WARRANTY<br>1.4 MAINTENANCE                                                                                 |    |
| 2 INSTALLATION                                                                                                  | _  |
| 2.1 GENERAL DESCRIPTION<br>2.2 FRONT VIEW AND DIMENSIONS OF ESM.4410 TEMPERATURE CONTROLLER                     | 1  |
| 2.3 PANEL CUT-OUT                                                                                               |    |
| 2.4 ENVIRONMENTAL RATINGS<br>2.5 PANEL MOUNTING                                                                 |    |
| 2.6 INSTALLATION FIXING CLAMP<br>2.7 REMOVING FROM THE PANEL                                                    |    |
| 3.ELECTRICAL WIRINGSPage                                                                                        | 12 |
| 3.1 TERMINAL LAYOUT AND CONNECTION INSTRUCTION<br>3.2 ELECTRICAL WIRING DIAGRAM                                 |    |
| 3.3 LABELS FOR ESM-4410 TEMPERATURE CONTROLLER                                                                  |    |
| 3.4 SUPPLY VOLTAGE INPUT CONNECTION OF THE DEVICE<br>3.5 TEMPERATURE INPUT CONNECTION                           |    |
| 3.5.1 TC (THERMOCOUPLE) CONNECTION<br>3.5.2 RTD CONNECTION                                                      |    |
| 3.6 GALVANIC ISOLATION TEST VALUES OF ESM-4410 TEMPERATURE CONTROLLER<br>3.7 OUTPUT ( RELAY OUTPUT ) CONNECTION |    |
| 4.FRONT PANEL DEFINITION AND ACCESSING TO THE MENUSPage                                                         | 18 |
| 4.1 FRONT PANEL DEFINITION FOR ESM-4410<br>4.2 OBSERVATION OF ESM-4410 TEMPERATURE CONTROLLER SOFTWARE REVISION |    |
| 4.3 CHANGING AND SAVING SET VALUES                                                                              |    |
| 4.4 ENTERING TO PROGRAMMING MODE, CHANGING AND SAVING PARAMETERS                                                |    |
| 5.PARAMETERS.<br>5.1 SET PARAMETERS                                                                             | 25 |
| 5.2 PROGRAM PARAMETERS                                                                                          |    |
| 6.FAILURE MESSAGE IN ESM-4410 TEMPERATURE CONTROLLERS Page                                                      | 26 |
| 7.CONTROL ALGORITHM Page                                                                                        | 27 |
| 7.1 ON/OFF CONTROL<br>7.1.1 ON/OFF CONTROL IN ESM-XX10 TEMPERATURE CONTROLLERS                                  |    |
| 8.SPECIFICATIONSPage                                                                                            | 28 |

# EU DECLARATION OF CONFORMITY

Manufacturer Company Name : Emko Elektronik A.S.

Manufacturer Company Address: DOSAB, Karanfil Sokak, No:6, 16369 Bursa, Turkiye

The manufacturer hereby declares that the product conforms to the following standards and conditions.

| Product Name                       | : Temperature Controller                            |
|------------------------------------|-----------------------------------------------------|
| Model Number                       | : ESM-4410                                          |
| Type Number                        | : ESM-4410                                          |
| Product Category<br>laboratory use | : Electrical equipment for measurement, control and |

Conforms to the following directives :

73 / 23 / EEC The Low Voltage Directive as amended by 93 / 68 / EEC

89 / 336 / EEC The Electromagnetic Compatibility Directive

Has been designed and manufactured according to the following specifications

EN 61000-6-4:2001 EMC Generic Emission Standard for the Industrial Environment

EN 61000-6-2:2001 EMC Generic Immunity Standard for the Industrial Environment

EN 61010-1:2001 Safety Requirements for electrical equipment for measurement, control and laboratory use

### 1.Preface

ESM series temperature controllers are designed for measuring and controlling temperature. They can be used in many applications with On/Off control form and heating and cooling selection. Some application fields which they are used are listed below:

> Application Fields Glass Plastic Petro-Chemistry Textile Automative Machine Production Industries

# 1.1 General Specifications

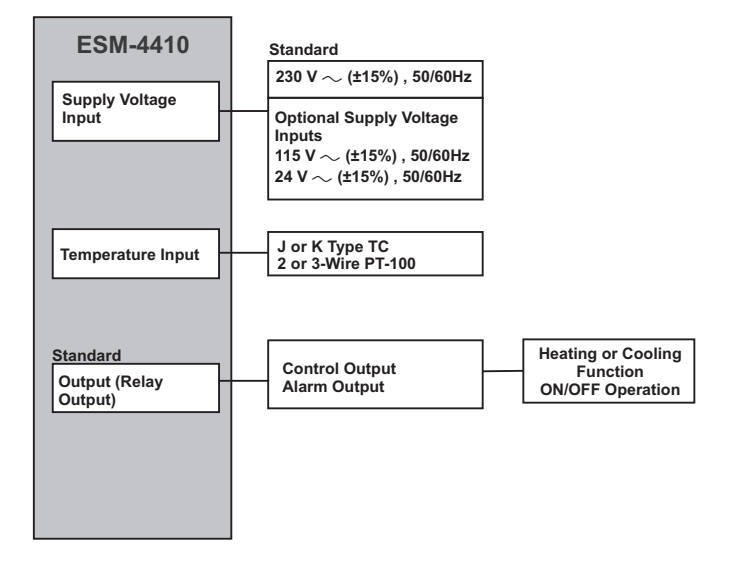

### 1.2 Ordering Information

| ESM-4410 (48x48 1/16 DR) A BC D E / FG H / U V W Z |                                    |                |  |
|----------------------------------------------------|------------------------------------|----------------|--|
| Α                                                  | Supply Voltage                     |                |  |
| 3                                                  | 24V ~~ (±15%) 50/60Hz              |                |  |
| 4                                                  | 115V ~ (±15%) 50/60Hz              |                |  |
| 5                                                  | 230V ~ (±15%) 50/60Hz              |                |  |
| 9                                                  | Customer (Max.240V~ (±15           | %)) 50/60Hz    |  |
| вс                                                 | Input Type                         | Scale(°C)      |  |
| 09                                                 | PT 100, IEC751(ITS90)              | -19.9°C 99.9°C |  |
| 03                                                 | PT 100, IEC751(ITS90)              | 0°C 400°C      |  |
| 05                                                 | J ,Fe CuNi IEC584.1(ITS90)         | 0°C 800°C      |  |
| 10                                                 | K ,NiCr Ni IEC584.1(ITS90)         | 0°C 999°C      |  |
| F                                                  | Output-1                           |                |  |
| -                                                  | Output-1                           |                |  |
| 1                                                  | 1 Relay Output ( 7A@250V ~, 1 NO ) |                |  |
| FG                                                 | Output-2                           |                |  |
| 01                                                 | -                                  |                |  |

All order information of ESM-4410 Temperature Controller are given on the table at left. User may form appropriate device configuration from information and codes that at the table and convert it to the ordering codes.

Firstly, supply voltage then other specifications must be determined. Please fill the order code blanks according to your needs.

Please contact us, if your needs are out of the standards.

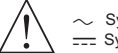

Symbol means Vac,
Symbol means Vdc

### 1.3 Warranty

EMKO Elektronik warrants that the equipment delivered is free from defects in material and workmanship. This warranty is provided for a period of two years. The warranty period starts from the delivery date. This warranty is in force if duty and responsibilities which are determined in warranty document and instruction manual performs by the customer completely.

### 1.4 Maintenance

Repairs should only be performed by trained and specialized personnel. Cut power to the device before accessing internal parts.

Do not clean the case with hydrocarbon-based solvents (Petrol, Trichlorethylene etc.). Use of these solvents can reduce the mechanical reliability of the device. Use a cloth dampened in ethyl alcohol or water to clean the external plastic case.

### 2.Installation

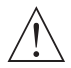

Before beginning installation of this product, please read the instruction manual and warnings below carefully.

In package,

- One piece unit
- One piece mounting clamp
- One piece instruction manual

A visual inspection of this product for possible damage occured during shipment is recommended before installation. It is your responsibility to ensure that qualified mechanical and electrical technicians install this product.

If there is danger of serious accident resulting from a failure or defect in this unit, power off the system and separate the electrical connection of the device from the system.

The unit is normally supplied without a power switch or a fuse. Use power switch and fuse as required.

Be sure to use the rated power supply voltage to protect the unit against damage and to prevent failure.

Keep the power off until all of the wiring is completed so that electric shock and trouble with the unit can be prevented.

Never attempt to disassemble, modify or repair this unit. Tampering with the unit may results in malfunction, electric shock or fire.

Do not use the unit in combustible or explosive gaseous atmospheres.

During the equipment is putted in hole on the metal panel while mechanical installation some metal burrs can cause injury on hands, you must be careful.

Montage of the product on a system must be done with it's own fixing clamps. Do not do the montage of the device with inappropriate fixing clamps. Be sure that device will not fall while doing the montage.

It is your responsibility if this equipment is used in a manner not specified in this instruction manual.

# 2.1 General Description

2.2 Front View and Dimensions of ESM-4410 Temperature Controller

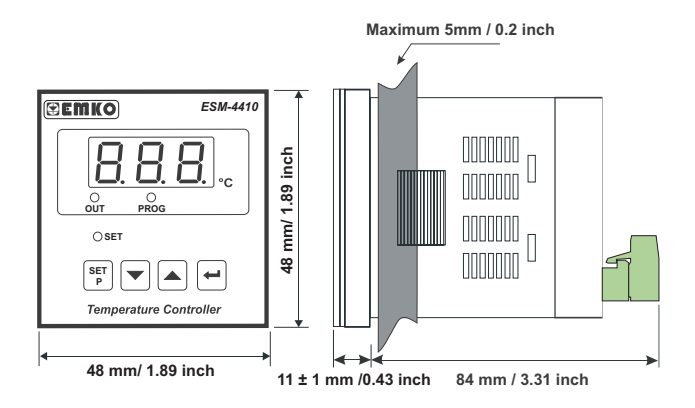

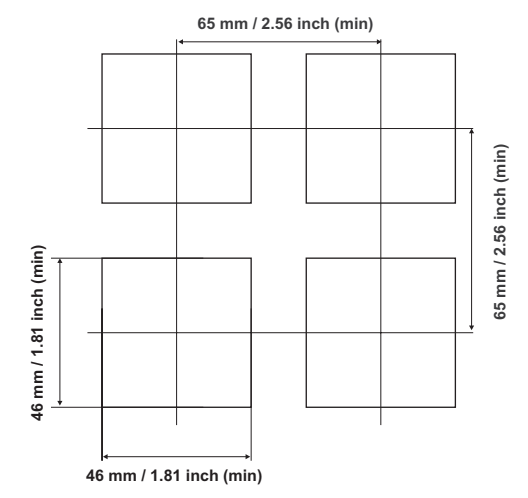

### 2.4 Environmental Ratings

### **Operating Conditions**

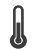

Operating Temperature : 0 to 50 °C

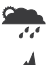

Max. Operating Humidity : 90% Rh (non-condensing)

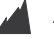

Altitude

: Up to 2000m.

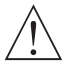

Forbidden Conditions: Corrosive atmosphere Explosive atmosphere Home applications (The unit is only for industrial applications)

# 2.5 Panel Mounting

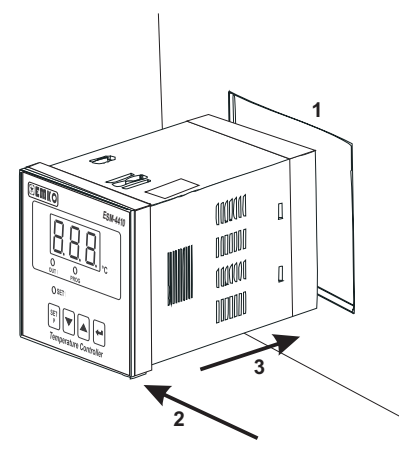

1-Before mounting the device in your panel, make sure that the cut-out is of the right size.

2-Check front panel gasket position

3-Insert the device through the cutout. If the mounting clamp is on the unit, put out it before inserting the unit to the panel.

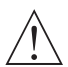

During installation into a metal panel, care should be taken to avoid injury from metal burrs which might be present. The equipment can loosen from vibration and become dislodged if installation parts are not properly tightened. These precautions for the safety of the person who does the panel mounting.

### 2.6 Installation Fixing Clamp

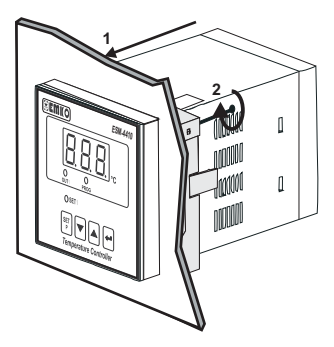

The unit is designed for panel mounting.

1-Insert the unit in the panel cut-out from the front side.

2-Insert the mounting clamp from the rear side of the unit and screw up the fixing screws until the unit completely immobile within the panel

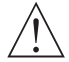

Montage of the unit to a system must be done with it's own fixing clamps. Do not do the montage of the device with inappropriate fixing clamps. Be sure that device will not fall while doing the montage.

# 2.7 Removing from the Panel

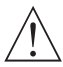

Before starting to remove the unit from panel, power off the unit and the related system.

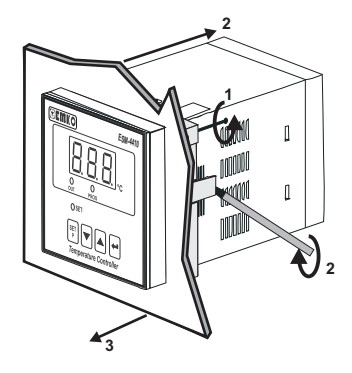

1-Loosen the screws.

2-Lift the locking tabs located on both the right and left hand sides and pull the fixing clamp from the device while holding the unit in place.

3-Pull the unit through the front side of the panel

### 3.Electrical Wirings

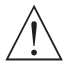

You must ensure that the device is correctly configured for your application. Incorrect configuration could result in damage to the temperature being controlled, and/or personal injury. It is your responsibility, as the installer, to ensure that the configuration is correct.

Device parameters has factory default values. These parameters must be set according to the system's needs.

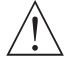

Only qualified personnel and technicians should work on this equipment. This equipment contains internal circuits with voltage dangerous to human life. There is severe danger for human life in the case of unauthorized intervention.

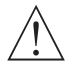

Be sure to use the rated power supply voltage to protect the unit against damage and to prevent failure.

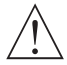

Keep the power off until all of the wiring is completed so that electric shock and trouble with the unit can be prevented.

3.1 Terminal Layout and Connection Instructions

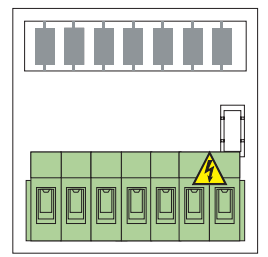

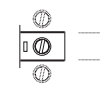

Max. 2.5mm / 0.098 inch Wire Size: 14AWG/1mm<sup>2</sup> Solid /Stranded

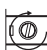

Torque 0.5 Nm

Screw driver 0.8x3mm

### 3.2 Electrical Wiring Diagram

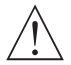

Electrical wiring of the device must be the same as 'Electrical Wiring Diagram' below to prevent damage to the te being controlled and personnel injury.

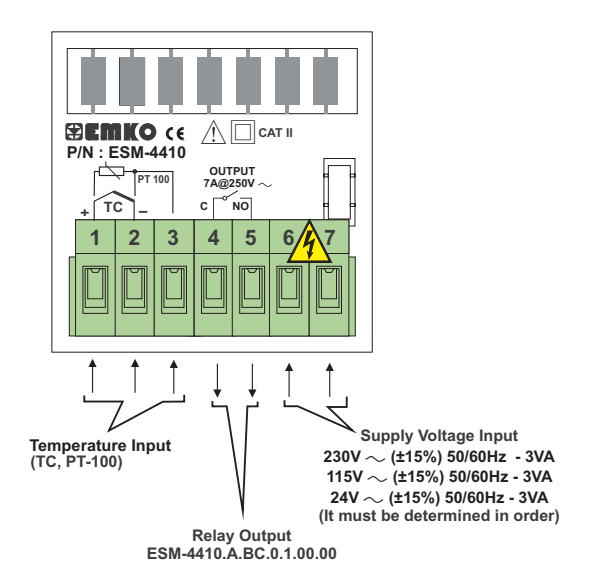

Temperature input is in CAT II class.

Rear label appearance of the device that have PT-100 (-19.9°C ; + 99.9°C) Scale

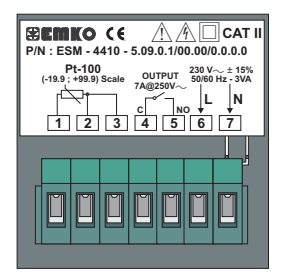

Rear label appearance of the device that have PT-100 (0°C ; 400°C) Scale

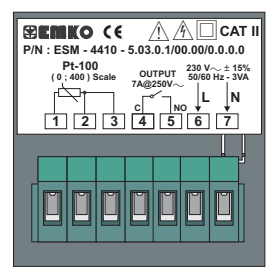

Rear label appearance of the device that have J Type Thermocouple (0°C; 800°C) Scale

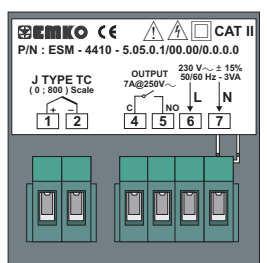

Rear label appearance of the device that have K Type Thermocouple (0°C; 999°C) Scale

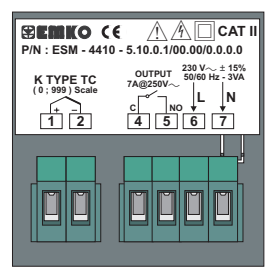

### 3.4 Supply Voltage Input Connection of the Device

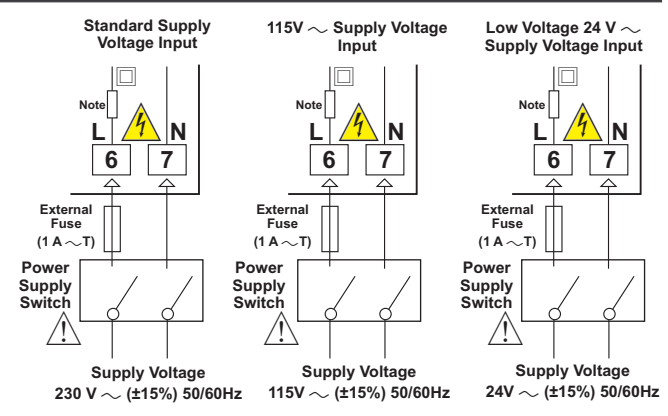

### Note :

There is an internal 33R  $\Omega$  fusible flameproof resistor in 115V  $\sim$  and 230V  $\sim$  50/60Hz There is an internal 4R7  $\Omega$  fusible flameproof resistor in 24V  $\sim$  50/60Hz

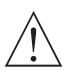

Supply voltage range must be determined in order. While installing the unit, supply voltage range must be controlled and appropriate supply voltage must be applied to the unit. Controlling prevents damages in unit and system and possible accidents as a result of incorrect supply voltage.

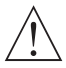

There is no power switch or fuse on the device. So a power switch and a fuse must be added to the supply voltage input. Power switch and fuse must be put to a place where user can reach easily.

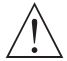

Power switch must be two poled for seperating phase and neutral. On/Off condition of power switch is very important in electrical connection. On/Off condition of power switch must be signed for preventing the wrong connection.

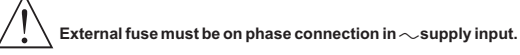

### 3.5 Temperature Input Connection

### 3.5.1 TC (Thermocouple) Connection

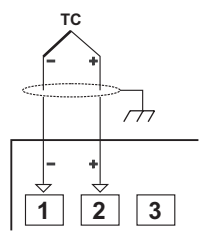

Connect the wires with the polarity as shown in the figure left.

Always use compensation wire corresponding to the thermocouple used. If present, the shield must be connected to a proper ground.

Input resistance is greater than 10M Ω.

### 3.5.2 RTD Connection

(Max. Line impedance is  $10 \Omega$ )

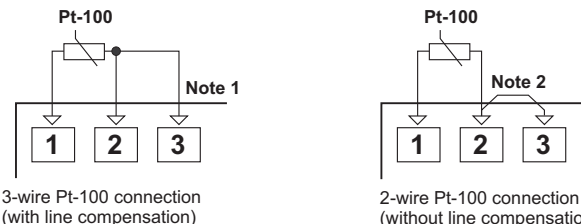

(without line compensation)

Note 1: In 3-wire system, use always cables of the same diameter (min 1mm<sup>2</sup>) Always use wires of the same gauge and type whether a 2-wire or 3-wire system.

Note 2 : Install a jumper between terminals 2 and 3 when using a 2-wire RTD.

Note 3 : If the distance is longer than 10 meters, use 3-wire system

Input resistance is greater than 10M Ω.

# 3.6 Galvanic Isolation Test Values of ESM-4410 Temperature Controller

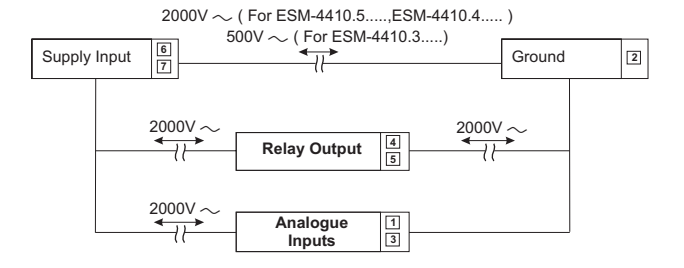

# 3.7 Output (Relay Output) Connection

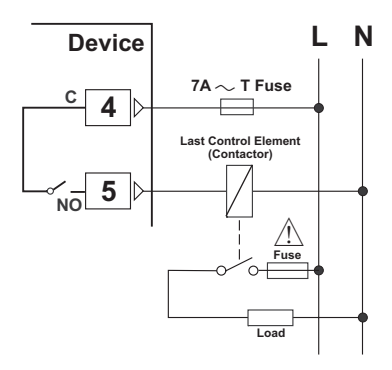

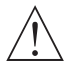

Fuses must be selected according to the application

### 4. Front Panel Definition and Accessing to the Menus

### 4.1 Front Panel Definition for ESM-4410

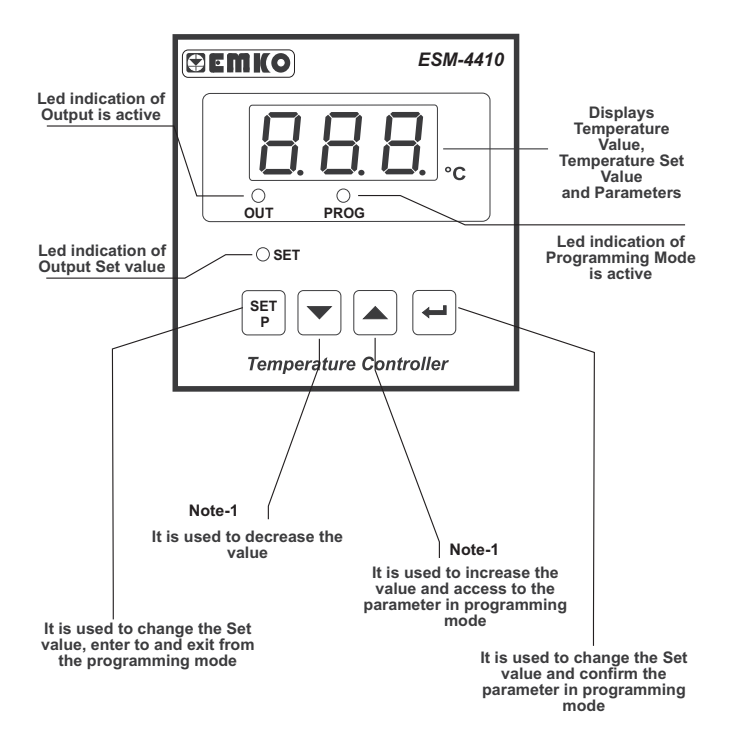

Note-1: In Set value or programming mode while changing the parameter, if increment or decrement button is pressed for 5 seconds continuously, increment and decrement number become 10, if increment or decrement button is pressed for 10 seconds continuously, increment and decrement number become 100.

### 4.2 Observation of ESM-4410 Temperature Controller Software Revision

When the power is applied to the device, software revision number is momentarily shown on the display .

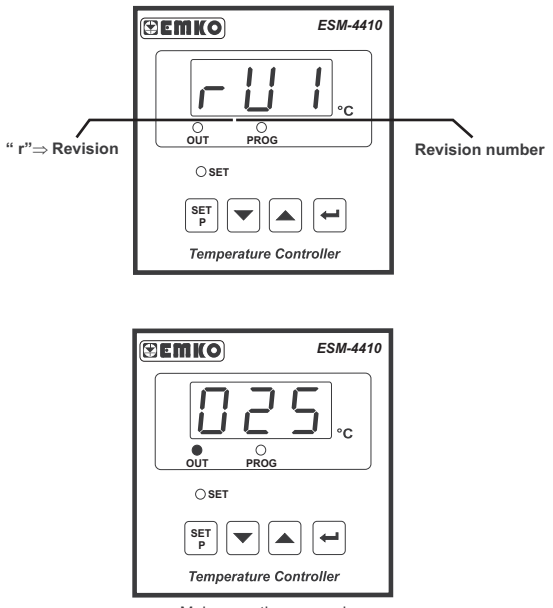

Main operation screen is shown

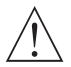

If there is an unexpected situation while opening the device, power off the device and inform a qualified personnel.

i.

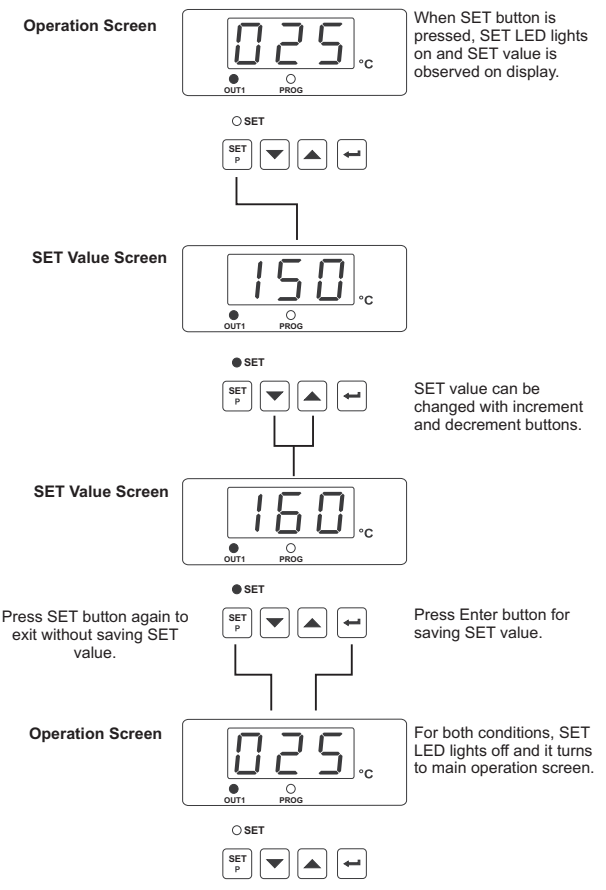

If no operation is done in programming or Set value mode for 20 seconds, device turns back to main operation screen automatically.

# 4.4 Entering to Programming Mode, Changing and Saving Parameters

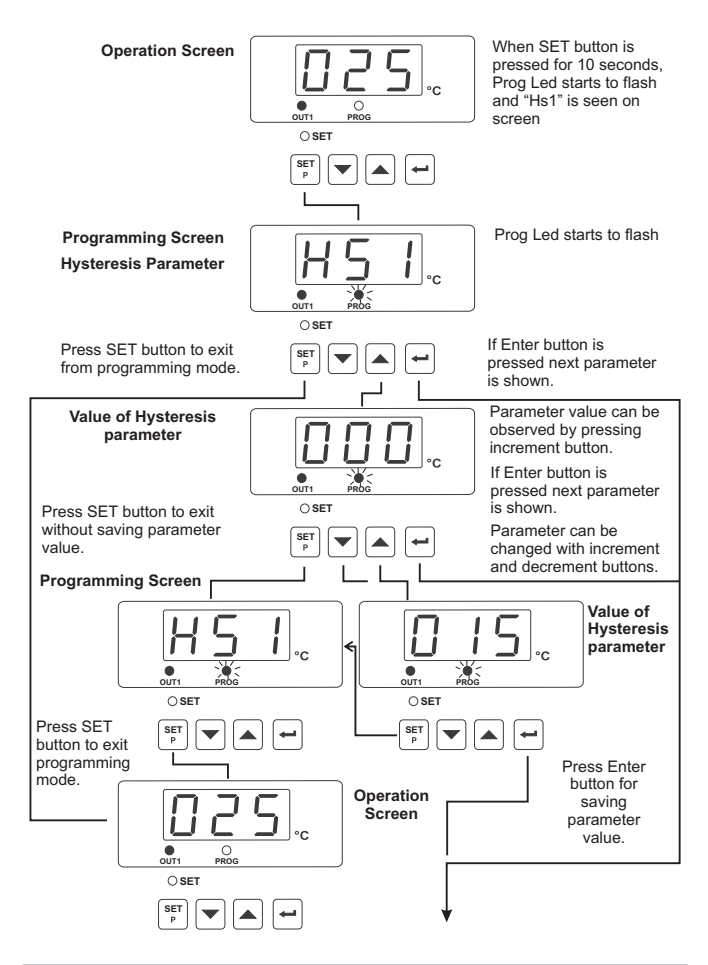

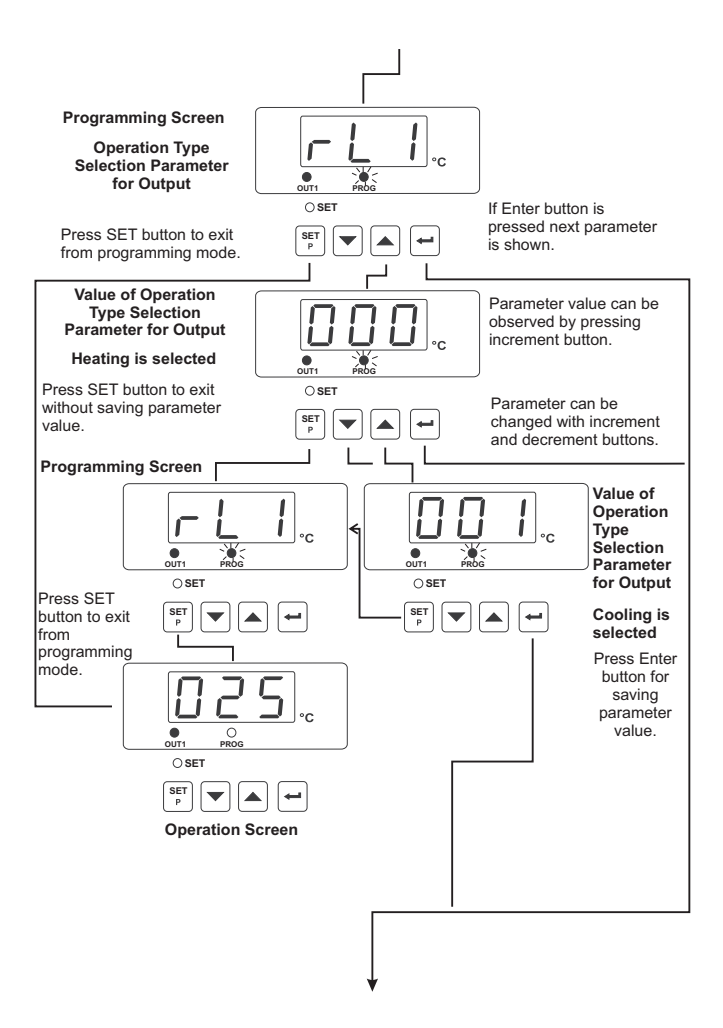

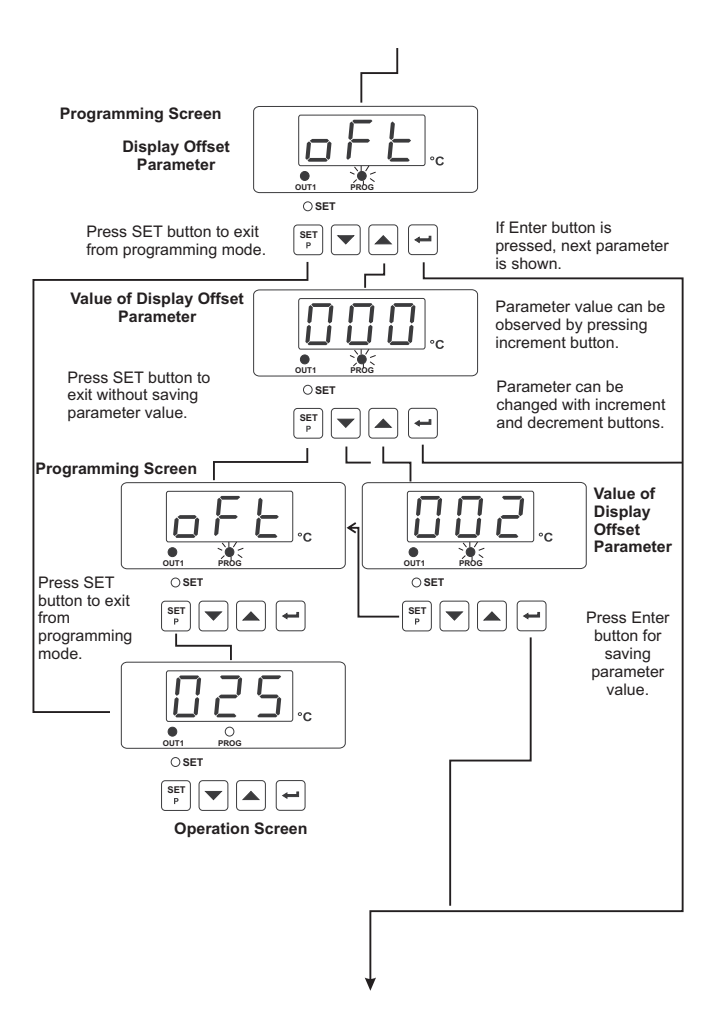

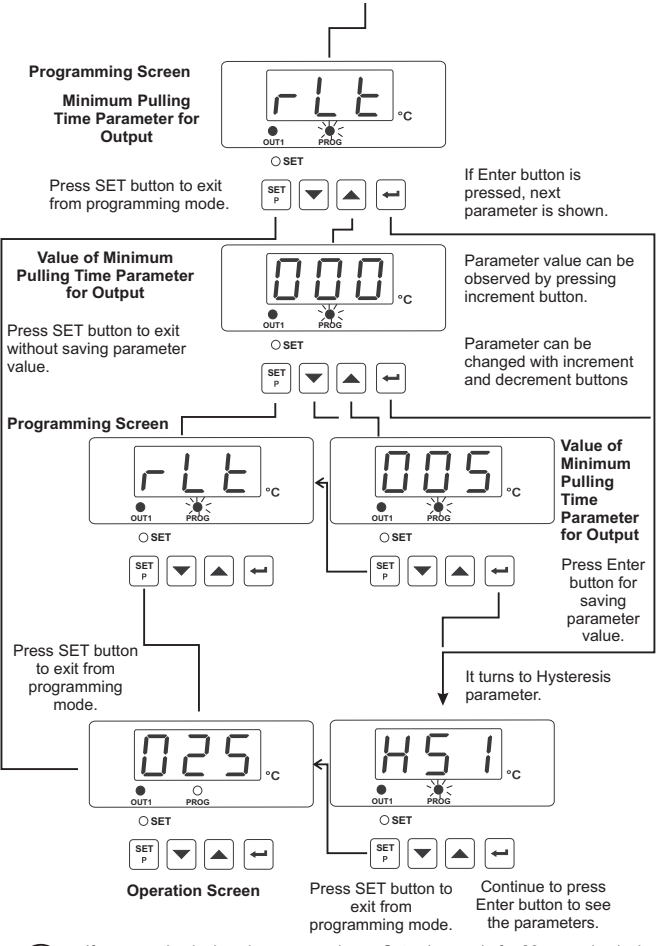

If no operation is done in programming or Set value mode for 20 seconds, device turns to main operation screen automatically.

i

### 5. Parameters

Parameters are divided into two groups as SET and PROGRAM parameters.

### 5.1 Set Parameters

SFT

SET value for Output. Control of output relay is done according to this value. This value can be adjusted according to input type, minimum and maximum of scale.

### 5.2 Program Parameters

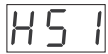

Hysteresis value for Output

It can be adjusted from 0.0 to 10.0 for PT-100 ( -19.9 ; +99.9 )°C scaled devices

It can be adjusted from 0 to 100 for PT-100 (0 ; 400)°C , J Type Thermocouple (0 ; 800)°C , K Type Thermocouple (0 ; 999)°C scaled devices

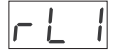

Operation Type Selection parameter for output

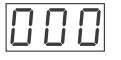

Operation type of output relay can be adjusted as "HEATING". Normally energised.

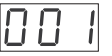

Operation type of output relay can be adjusted "COOLING". Normally de-energised.

ᆔᆉ

This parameter can make addition or reduction to the temperature value on the device screen. It has no effect to the control system.

It can be adjusted from -10.0 to 10.0 for PT-100 ( -19.9 ; +99.9 )°C scaled devices.

It can be adjusted from -100 to 100 for PT-100 (0 ; 400)°C , J Type Thermocouple (0; 800)°C , K Type Thermocouple (0; 999)°C scaled devices.

r L E

Minimum pulling time parameter for output (Minimum off time). When Output is inactive this time must be expired for Output to become active again. It can be adjusted from 0 to 100 seconds

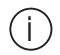

If no operation is done in programming or Set value mode for 20 seconds, device turns back to main operation screen automatically.

# 6. Failure Message in ESM-4410 Temperature Controllers

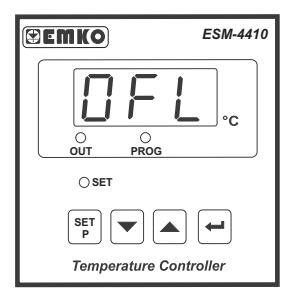

Sensor failure in analogue inputs. It means sensor connection is wrong or there is no sensor.

### 7. Control Algorithm

### 7.1 ON/OFF Control

In ON/OFF control algorithm, temperature value is tried to keep equal to set value by opening or closing completely last control element. ON/OFF controlled system, temperature value oscillates continuously. Temperature value's oscillation period or amplitude around set value changes according to controlled system. For reducing oscillation period of temperature value, a threshold zone is formed below or around set value and this zone is named hysteresis. Action of control output is described with figures below.

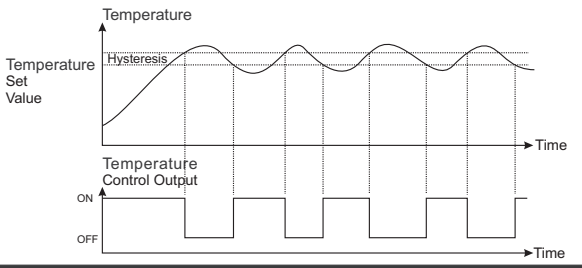

# 7.1.1 ON/OFF Control in ESM-XX10 Temperature Controller

ON/OFF control algorithm in temperature control output which has heating function

Two different operation according to defined hysteresis mode are explained in graphics below.

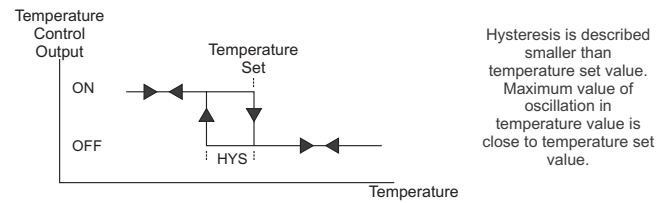

ON/OFF control algorithm in temperature control output which has cooling function Two different operation according to defined hysteresis mode are explained in graphics below.

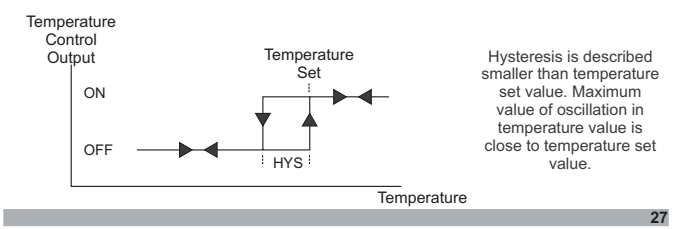

# 8. Specifications

| Device Type                   | : Temperature Controller                                                                 |
|-------------------------------|------------------------------------------------------------------------------------------|
| Housing&Mounting              | : 48mm x 48mm x 95mm 1/16 DIN 43700 plastic housing                                      |
|                               | for panel mounting. Panel cut-out is 46x46mm.                                            |
| Protection Class              | : NEMA 4X (IP65 at front, IP20 at rear).                                                 |
| Weight                        | : Approximately 0.16 Kg.                                                                 |
| Environmental Ratings         | : Standard, indoor at an altitude of less then 2000 meters with non-condensing humidity. |
| Storage/Operating Temperature | e : -40 °C to +85 °C / 0 °C to +50 °C.                                                   |
| Storage/Operating Humidity    | : 90 % max. (Non-condensing)                                                             |
| Installation                  | : Fixed installation                                                                     |
| Over Voltage Category         | : 11                                                                                     |
| Pollution Degree              | : II, office or workplace, none conductive pollution                                     |
| Operating Conditions          | : Continuous                                                                             |
| Supply Voltage and Power      | : 230V ~ (±15%) 50/60 Hz. 3VA                                                            |
|                               | 115V ~ (±15%) 50/60 Hz. 3VA                                                              |
|                               | 24V ~ (±15%) 50/60 Hz, 3VA                                                               |
| Temperature Inputs            | : TC, RTD                                                                                |
| Thermocouple input types      | : J, K (IEC584.1)(ITS90)                                                                 |
| Thermoresistance input type   | : PT 100 (IEC751(ITS90)                                                                  |
| Accuracy                      | : ± 1% of FS for Thermocouple, Thermoresistance                                          |
| Cold Junction Compensation    | : Automatically ± 0.1°C/1°C.                                                             |
| Line Compensation             | : Maximum 10 Ω.                                                                          |
| Sensor Break Protection       | : Upscale                                                                                |
| Sampling Cycle                | : 3 samples per second                                                                   |
| Control Forms                 | : ON / OFF                                                                               |
| Relay Outputs                 | :7A@250V ~                                                                               |
|                               | (Electrical Life : 100.000 Operation (Full Load))                                        |
| Display                       | : 10 mm Red 3 digits LED display                                                         |
| Led Indicators                | : SET (Green), OUT (Red), PROG (Red) 3 mm                                                |
|                               |                                                                                          |